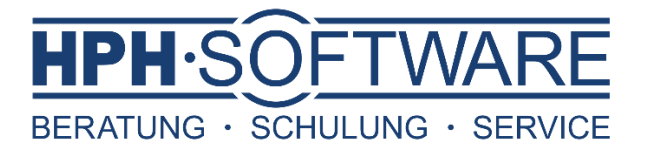

## Zwischensummenauswertungen in Sage 50

Diese Art der Auswertungen ermöglicht es, Artikel in Vorgängen einer bestimmten Zwischensumme zuzuordnen.

Dies können beispielsweise die Summe der Materialien und Summe der Dienstleistungen im Handwerks -/ Dienstleistungsbereich sein oder Sie nutzen dies gezielt um Ihre Roherlöse zu ermitteln.

- > Öffnen Sie bitte in der schwarzen Zeile den Punkt Stammdaten
- Klicken Sie nun auf Vorgaben
- > Wählen Sie nun Artikelstammdaten aus

| 9  | Stammdaten Dienste Ex | tras Fenster | Hilfe |                       |              |      |               |  |  |
|----|-----------------------|--------------|-------|-----------------------|--------------|------|---------------|--|--|
| n  | Artikel               | Umsch+St     | rg+A  | ~                     | Rechnung     | ~    | Vorgangsliste |  |  |
| -  | Kunden                | Umsch+St     | trg+K |                       |              |      |               |  |  |
| _  | Lieferanten           | Umsch+S      | trg+L |                       |              |      |               |  |  |
| JC | Vertreter             |              |       | Info                  |              |      |               |  |  |
|    | Sachkonten            |              |       |                       |              |      |               |  |  |
| ,  | SEPA-Mandate          |              |       |                       |              |      |               |  |  |
|    | Chargen               | Umsch+Str    | g+F5  |                       |              |      |               |  |  |
|    | Seriennummern         | Str          | g+F5  |                       |              |      |               |  |  |
|    | Steuersätze           |              |       |                       |              |      |               |  |  |
|    | Anlagegruppen         |              |       | Ku                    | ndenstammda  | aten |               |  |  |
| 1  | Kostenstellen         |              |       | Lieferantenstammdaten |              |      |               |  |  |
|    | Kostenträger          |              |       | Art                   | ikelstammdat | ten  |               |  |  |
|    | Standardbuchungen     | Umsch+St     | trg+T | Sc                    | hriftverkehr |      |               |  |  |
|    | Provisionsmatrix      |              |       | Zal                   | hlarten      |      |               |  |  |
|    | Kassen                |              |       | Se                    | riennummern  |      |               |  |  |
|    | Vorgaben              |              | >     | Variantenvorlagen     |              |      |               |  |  |

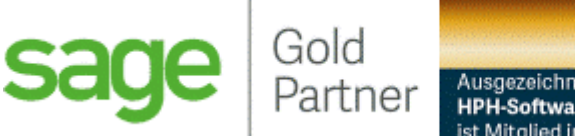

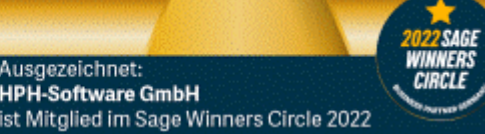

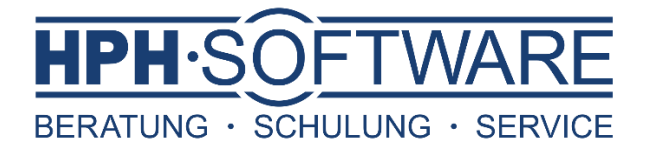

Nun öffnen sich die Einstellungen Artikelstammdaten

> Wählen Sie bitte nun Zwischensummen

| Einstellungen Artike                                            | Einstellungen Artikelstammdaten ×                                             |      |  |  |  |  |  |  |  |  |  |
|-----------------------------------------------------------------|-------------------------------------------------------------------------------|------|--|--|--|--|--|--|--|--|--|
| <b>Einstellungen für Artikels</b><br>Wird ein neuer Artikel ang | <b>tammdaten</b><br>gelegt, werden diese Einstellungen als Vorgabe verwendet. |      |  |  |  |  |  |  |  |  |  |
| Allgemein                                                       | Zwischensummen                                                                |      |  |  |  |  |  |  |  |  |  |
| Aufschläge / Margen                                             | Summe Bezeichnung                                                             |      |  |  |  |  |  |  |  |  |  |
| Warengruppen                                                    | 0 <keine zwischensumme=""></keine>                                            |      |  |  |  |  |  |  |  |  |  |
|                                                                 | Outdoorzubenor     Summe der Dienstleistungen                                 |      |  |  |  |  |  |  |  |  |  |
| Zwischensummen                                                  | v                                                                             |      |  |  |  |  |  |  |  |  |  |
| Freifelder                                                      | <keine zwischensumme=""></keine>                                              |      |  |  |  |  |  |  |  |  |  |
| Sonstiges                                                       | Zum Ändern der Bezeichnung in das Eingabefeld klicken.                        |      |  |  |  |  |  |  |  |  |  |
| Lager                                                           |                                                                               |      |  |  |  |  |  |  |  |  |  |
| Konten                                                          |                                                                               |      |  |  |  |  |  |  |  |  |  |
|                                                                 |                                                                               |      |  |  |  |  |  |  |  |  |  |
|                                                                 |                                                                               |      |  |  |  |  |  |  |  |  |  |
|                                                                 |                                                                               |      |  |  |  |  |  |  |  |  |  |
|                                                                 |                                                                               |      |  |  |  |  |  |  |  |  |  |
|                                                                 |                                                                               |      |  |  |  |  |  |  |  |  |  |
|                                                                 |                                                                               |      |  |  |  |  |  |  |  |  |  |
|                                                                 |                                                                               |      |  |  |  |  |  |  |  |  |  |
|                                                                 |                                                                               |      |  |  |  |  |  |  |  |  |  |
|                                                                 |                                                                               |      |  |  |  |  |  |  |  |  |  |
|                                                                 |                                                                               |      |  |  |  |  |  |  |  |  |  |
|                                                                 | OK Abbre                                                                      | chen |  |  |  |  |  |  |  |  |  |
|                                                                 |                                                                               |      |  |  |  |  |  |  |  |  |  |

Generell können Sie 24 verschiedene Zwischensummen nach Ihren Anforderungen benennen.

Für die Anpassung gehen Sie bitte wie folgt vor:

- > Wählen Sie bitte die gewünschte Zwischensumme mittel Mausklick aus
- > Klicken Sie nun in das Eingabefeld und tragen die gewünschte Bezeichnung ein
- Bestätigen Sie nun mit OK

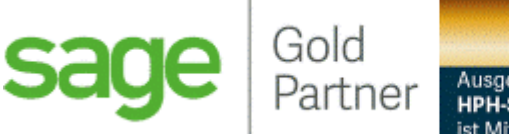

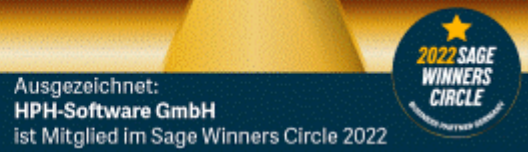

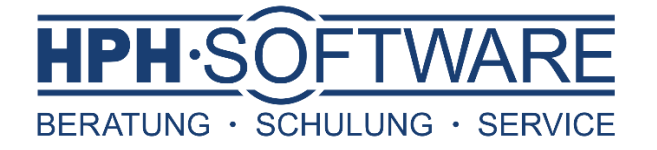

In Ihren Rechnungen können Sie nun jeden einzelnen Artikel eine Zwischensumme zuordnen.

- Klicken Sie bitte doppelt auf die Artikelposition oder freie Position falls diese Ihrerseits genutzt werden
- > Wählen Sie nun mittels Dropdown die gewünschte Zwischensumme
- > Bestätigen Sie anschließend mit OK

| Position - KLS-       | 3003 - Straßenbe  | esen Trasso 70 cm                                                          |             |                  | ×                              |
|-----------------------|-------------------|----------------------------------------------------------------------------|-------------|------------------|--------------------------------|
| Position              | Allgemein         |                                                                            |             |                  |                                |
| Positionstext         | Menge             | 1,000                                                                      |             | Lagermenge       | 1,000 Stück ~                  |
| Konten / Kostenstelle | Einzelpreis       |                                                                            | 1320,94     | EP Lagermenge    | 1320,94                        |
| Eroifoldor            | Artikelnummer     | KLS-3003                                                                   |             | Gewicht          | 1,6000 Kilogramm V             |
|                       | Suchbegriff       | Straßenbesen Trasso 70 cm                                                  |             | <u>Maße (mm)</u> |                                |
|                       | Suchbegriff 2     |                                                                            |             | н 0,000          | B 0,000 L 0,000                |
|                       | Hersteller        |                                                                            |             |                  |                                |
|                       | Herstellernummer  |                                                                            |             | UStSatz          | 01 - [Voller Steuersatz] 🛛 🗸 🗸 |
|                       | Bestellnummer     |                                                                            |             | Zwischensumme    | 1                              |
|                       | Warengruppe       | Artikel (Standard)                                                         |             | Positionsnr.     | #001                           |
|                       | Lager             | Hauptlager                                                                 | $\sim$      | Termin           | •                              |
|                       | Aktueller Bestand | im Lager: 542                                                              |             | Gesamtrabatt     | verbieten Skonto verbieten     |
|                       | Kalkulationsdate  | n                                                                          |             | Altteilesteuer   | EU-Dienstleistung              |
|                       | EK-Preis          | 2,08                                                                       |             |                  |                                |
|                       | Preiseinheit      | 1,0000 VE 1,0000 =                                                         | 1,0000      |                  |                                |
|                       | Zuschläge %       | 0,000 0,000                                                                |             | 6                | comtrucia day Desition         |
|                       | Multiplikatoren   | 1,000 1,000                                                                | 1,000       | EU               | R 990.71                       |
|                       | Rabatt %          | 25,00                                                                      |             |                  |                                |
|                       |                   |                                                                            |             |                  |                                |
|                       |                   |                                                                            |             |                  |                                |
| Kalkulationsdaten     |                   |                                                                            |             |                  | OK Abbrechen                   |
|                       |                   |                                                                            |             |                  |                                |
| Zuiedeensume          |                   |                                                                            |             |                  |                                |
| Zwischensumme         | 1                 |                                                                            | _           | -                |                                |
| Positionsnr.          |                   | 0 <keine td="" zwischen<=""><td>summe&gt; 🔺</td><td></td><td></td></keine> | summe> 🔺    |                  |                                |
| Tormin                |                   | 1 Outdoorzubehör                                                           | 4.4.4       |                  |                                |
| (CHIII)               |                   | 2 Summe der Diens                                                          | tieistungen |                  |                                |
| 🗌 Gesamtrabatt v      |                   | 3 Mitarbeiter A<br>4 Mitarbeiter B                                         |             |                  |                                |
| Altteilesteuer        |                   | 5 Mitarbeiter C                                                            |             |                  |                                |
|                       |                   | 6 Zwischensumme 6                                                          | 5 🗸         |                  |                                |
| L                     |                   |                                                                            |             | -                |                                |
|                       |                   |                                                                            |             |                  |                                |

Schließen Sie den Vorgang nun wie gewohnt ab.

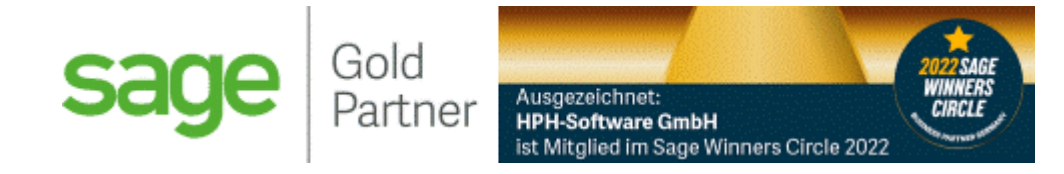

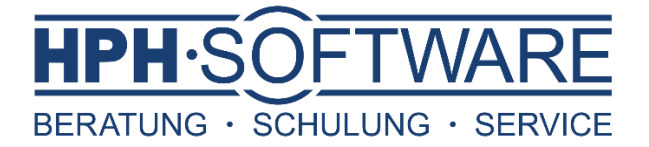

Um beispielsweise am Ende des Monats die Zwischensummen auszuwerten gehen Sie bitte wie folgt vor.

- Öffnen Sie die Vorgangsliste
- > Wählen Sie in der Selektion bitte: *Rechnungen, Stornierungen und Gutschriften*
- > Begrenzen Sie den Zeitraum entsprechend
- > Den Status bitte wie zu sehen begrenzen
- > Anschließend mit OK bestätigen

| Vorgänge auswählen                                                                                                    | ×                                                                                                    |
|----------------------------------------------------------------------------------------------------|----------------------------------------------------------------------------------------------------|
| Vorgänge auswählen         Erfassungsarten       Stat         Angebot       Bestellanfrage         Auftragsbestätigung       Bestellung         Anzahlungsrechnung       Bestellstornierung         Lieferschein       Wareneingangsrechnung         Gutschrift       Warenrücklieferung         Stornierung       Reparaturauftrag         Sonstiges       Reparaturlieferschein         Alle auswählen       Keine auswählen         Periode       Nur heutige Aufträge         Aufträge vom 01.08.2022 bis 31.08.2022       bis         Aufträge von       01.08.2022 | Kunde   ledigt   herledigt   ide   edruckt   cht gedruckt   ide   Uieferant   Von Lieferant   Bestellanschrift   Von Vertreter   Vertreter   Vertreter   Vorgangs-Nr. enthält    Spezielle Selektionen   Einnerungsaufträge |
| Aufträge von 01.08.2022 💌 bis 31.08.2022                                                                                                    | Erinnerungsaufträge      Aktionsvorgänge      OK     Abbrechen                                                                                                    |

Die Vorgangsliste öffnet sich nun nach Ihren Auswahlkriterien.

## Vorgangsliste

| ,O<br>Such | en Neu | ි<br>Kopiere | n Drucken Üb | erführen in Umsatz                                                                               | ⊠<br>Mailen | <u>Runde</u> | en Lieferanten A | Aktualisieren <u>S</u> elek |
|------------|--------|--------------|--------------|--------------------------------------------------------------------------------------------------|-------------|--------------|------------------|-----------------------------|
| Stat       | Erfas: | Alt A        | Auftragsnun  | Kunde / Liefer                                                                                   | Dat 👻       | Веі          | Gesamt Brutto    | Gesamt Netto                |
| ОК         | RE     |              | RE-2022-000  | <barverkaui< td=""><td>23.08.:</td><td>TA</td><td>15.000,00</td><td>12.605,04</td></barverkaui<> | 23.08.:     | TA           | 15.000,00        | 12.605,04                   |
|            | RE     |              | RE-2022-000  | Aßmann, Tatjan                                                                                   | 17.08.:     | TA           | 567,50           | 476,89                      |
|            | RE     | LI-20        | RE-2022-000  | Aßmann, Tatjan                                                                                   | 12.08.:     | TA           | 1.338,10         | 1.124,45                    |
|            | RE     |              | RE-2022-000  | Anzahl GmbH /                                                                                    | 12.08.      | TA           | 1.248,00         | 1.048,74                    |
| OK         | RE     | LI-20        | RE-2022-000  | Jaspers, Hans-F                                                                                  | 10.08.:     | TA           | 37,12            | 32,00                       |
|            | RE     | AU-2         | RE-2022-000  | Aßmann, Tatjan                                                                                   | 09.08.      | TA           | 306,96           | 257,95                      |

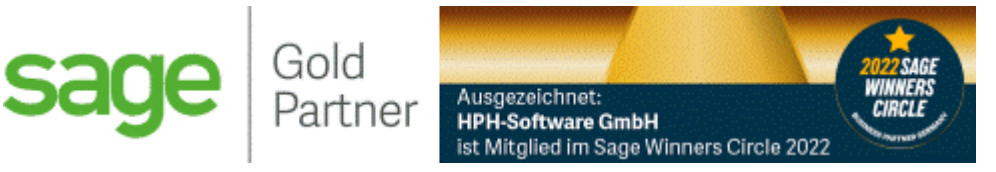

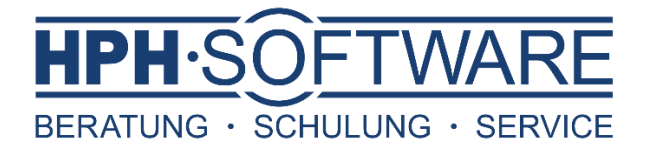

Zum Starten der Auswertungen gehen Sie nun folgendermaßen vor:

- Schwarze Zeile Auswertungen
- > Wählen Sie bitte Warenwirtschaftsauswertungen periodisch
- Klicken Sie aus Vorgangsjournal

|   | Auswertungen | Buchhaltung                        | Fakturierung  | Stammdaten | Die | enste  | Extras   | Fenster H  | ilfe |               |
|---|--------------|------------------------------------|---------------|------------|-----|--------|----------|------------|------|---------------|
|   | Listen Buch  | haltung                            |               |            | >   | ubuch  | ~        | Rechnung   | ~    | Vorgangsliste |
|   | Buchhaltun   | gsauswertung                       |               | >          |     |        |          |            |      |               |
|   | Buchhaltun   | Buchhaltungsauswertungen allgemein |               |            |     |        |          |            |      |               |
| - | Warenwirts   | chaftsauswert                      | sch           | >          | V   | organg | sjournal |            |      |               |
|   | Warenwirts   | schaftsauswert                     | tungen allgem | ein        | >   | R      | echnun   | igsjournal |      |               |

Es öffnen sich wie üblich ein neues Fenster mit Auswahlkriterien.

- > Bitte bei der Datenselektion Alle (selektierte) auswählen
- Entscheiden Sie nun, ob Sie die Druck-Variante oder die Excel-Variante erzeugen möchten

| Vorgangsjournal                                                                                                    | _ 🗆 X     |  |  |  |  |  |  |  |  |  |
|----------------------------------------------------------------------------------------------------|-----------|--|--|--|--|--|--|--|--|--|
| Optionen                                                                                                    |           |  |  |  |  |  |  |  |  |  |
| Nur Vorgänge aus dem Kassenmodul                                                                                                    |           |  |  |  |  |  |  |  |  |  |
| Kasse <alle kassen=""></alle>                                                                                                    |           |  |  |  |  |  |  |  |  |  |
| Steuercode / Warenwert - Summenblock einblenden                                                                                                    |           |  |  |  |  |  |  |  |  |  |
| Datenselektion                                                                                                    |           |  |  |  |  |  |  |  |  |  |
| ○ Aktueller Datensatz                                                                                                    |           |  |  |  |  |  |  |  |  |  |
| O Markierte Datensätze                                                                                                    |           |  |  |  |  |  |  |  |  |  |
| Alle (selektierte)                                                                                                    |           |  |  |  |  |  |  |  |  |  |
| Auswertungsformulare          HPH-Software - Vorgangsjournal ZwiSum (Druck) komplett 5       Journal Konjunkturpaket 2020         HPH-Software - Vorgangsjournal ZwiSum (Druck) komplett 6       Vorgangsjournal         HPH-Software - Vorgangsjournal ZwiSum (Excel) HPH       HPH-Software - Vorgangsjournal ZwiSum (Excel) Komplett         HPH-Software - Vorgangsjournal ZwiSum (Excel) Positionen       HPH-Software - Vorgangsjournal ZwiSum (Excel) Vorgänge |           |  |  |  |  |  |  |  |  |  |
| Eormularverwaltung Mailen Fax Vorschau Ausgabe •                                                                                                    | Schließen |  |  |  |  |  |  |  |  |  |
| Sage Gold<br>Partner Ausgezeichnet:<br>HPH-Software GmbH<br>ist Mitglied im Sage Winners Circle 2022                                                                                                    | ,         |  |  |  |  |  |  |  |  |  |

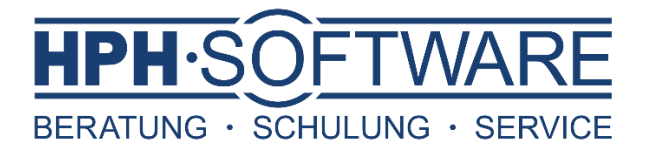

> Über Ausgabe wählen Sie nochmal zusätzlich das gewünschte Format

Bitte beachten Sie, dass Sie in der Druckvariante zwar mittels der Vorschau alles auf einen Blick erhalten, aber hierbei keine Summierung der der einzelnen Zwischensummen möglich ist.

| Roherlöse         | toherlöse und Zwischensummen RE / GU / ST                                                                    |                   |                  |                 |           |           |           |               |               |  |  |  |  |  |
|-------------------|----------------------------------------------------------------------------------------------------|-------------------|------------------|-----------------|-----------|-----------|-----------|---------------|---------------|--|--|--|--|--|
| Stand: 06.09.202  | 2                                                                                                    |                   |                  |                 |           |           | BERA      | TUNG · SCHULL | JNG · SERVICE |  |  |  |  |  |
| Rechnung Nr. RE-2 | Rechnung Nr. RE-2022-00041 vom 23.08.2022, Kunde: <barverkauf> / , Kunden-Nr.: 10013, aus Kasse</barverkauf> |                   |                  |                 |           |           |           |               |               |  |  |  |  |  |
| Artikel-Nr.       | Bezeichnung                                                                                                  | VK gesamt         | EK gesamt        | Roherlös gesamt | ZwSumme 1 | ZwSumme 2 | ZwSumme 3 | ZwSumme 4     | ZwSumme 5     |  |  |  |  |  |
| 60029             | Fahrzeugmiete                                                                                                | 15.000,00 €       | 0,00 €           | 15.000,00 €     | 0,00 €    | 0,00 €    | 0,00 €    | 0,00 €        | 0,00 €        |  |  |  |  |  |
| Summen (Vorgang   | 3)                                                                                                    | 15.000,00 €       | 0,00 €           | 15.000,00 €     | 0,00 €    | 0,00 €    | 0,00 €    | 0,00 €        | 0,00 €        |  |  |  |  |  |
| Rechnung Nr. RE-2 | :022-00040 vom 17.08.2022, Kunde: Aßmann,                                                                    | Tatjana / Mönche  | ngladbach, Kunde | n-Nr.: 10007    |           |           |           |               |               |  |  |  |  |  |
| Artikel-Nr.       | Bezeichnung                                                                                                  | VK gesamt         | EK gesamt        | Roherlös gesamt | ZwSumme 1 | ZwSumme 2 | ZwSumme 3 | ZwSumme 4     | ZwSumme 5     |  |  |  |  |  |
| 60017             | Anzahlung                                                                                                    | 476,89 €          | 0,00 €           | 476,89 €        | 0,00 €    | 476,89 €  | 0,00 €    | 0,00 €        | 0,00 €        |  |  |  |  |  |
|                   |                                                                                                    | 476,89 €          | 0,00 €           | 476,89 €        | 0,00 €    | 476,89 €  | 0,00 €    | 0,00 €        | 0,00 €        |  |  |  |  |  |
| Rechnung Nr. RE-2 | 022-00043 vom 12.08.2022, Kunde: Anzahl G                                                                    | mbH / Düsseldorf, | Kunden-Nr.: 1001 | 0               |           |           |           |               |               |  |  |  |  |  |
| Artikel-Nr.       | Bezeichnung                                                                                                  | VK gesamt         | EK gesamt        | Roherlös gesamt | ZwSumme 1 | ZwSumme 2 | ZwSumme 3 | ZwSumme 4     | ZwSumme 5     |  |  |  |  |  |
| 0816              | Dachbalken                                                                                                   | 1.048,74 €        | 0,00 €           | 1.048,74 €      | 0,00 €    | 0,00 €    | 0,00 €    | 1.048,74 €    | 0,00 €        |  |  |  |  |  |
|                   |                                                                                                    | 1.048,74 €        | 0,00 €           | 1.048,74 €      | 0,00 €    | 0,00 €    | 0,00 €    | 1.048,74 €    | 0,00 €        |  |  |  |  |  |

Sie können hier gezielt sehen welche Roherlöse Sie in einem Vorgang erzielt haben oder ob eventuell der VK den EK unterschreitet und somit der resultierende Roherlös ins Minus läuft.

| Rechnung Nr. RE-20 | Rechnung Nr. RE-2022-00007 vom 09.02.2022, Kunde: Maier, Martina / Frankfurt am Main, Kunden-Nr.: 10012 |           |                 |                 |  |  |  |  |  |  |  |  |  |
|--------------------|----------------------------------------------------------------------------------------------------|-----------|-----------------|-----------------|--|--|--|--|--|--|--|--|--|
| Artikel-Nr.        | Bezeichnung                                                                                             | VK gesamt | EK gesamt       | Roherlös gesamt |  |  |  |  |  |  |  |  |  |
| 001a               | Schraubensatz                                                                                           | 0,16 €    | 104,40 €        | -104,24 €       |  |  |  |  |  |  |  |  |  |
| EL-10007           | Taschenlampe (ohne Batterien)                                                                           | 0,00 €    | 0,00 €          | 0,00 €          |  |  |  |  |  |  |  |  |  |
| 001a               | Schraubensatz                                                                                           | 0,00 €    | 0,00 €          | 0,00 €          |  |  |  |  |  |  |  |  |  |
| EL-10008           | Gummidichtung Taschenlampe (spritzwasser                                                                | 0,00 €    | 0,00 €          | 0,00 €          |  |  |  |  |  |  |  |  |  |
| EL-10007           | Taschenlampe (ohne Batterien)                                                                           | 0,00 €    | 0,00 €          | 0,00 €          |  |  |  |  |  |  |  |  |  |
| Summen (Vorgang)   |                                                                                                    | 0,16 €    | <b>104,40 €</b> | -104,24 €       |  |  |  |  |  |  |  |  |  |

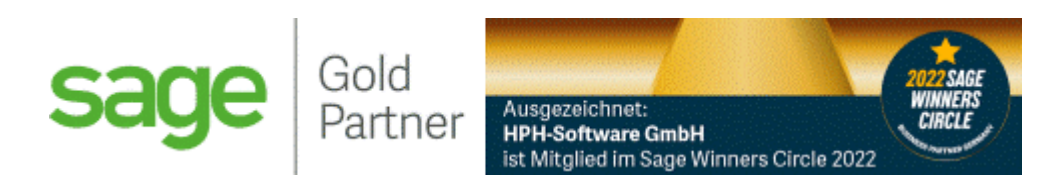

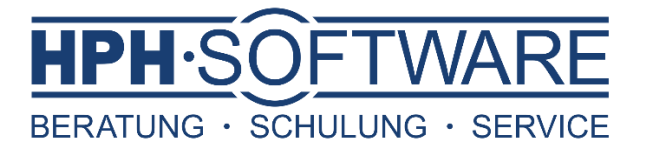

Die Excel Auswertung bietet Ihnen die zusätzlich die Möglichkeit alle Werte zu Summieren. Dadurch erhalten Sie die Gesamtsummen des Monats direkt auf einen Blick.

Hierfür ganz einfach die Excel-Variante auswählen und in der Ausgabe auf xls klicken.

Sobald Sie die Excel-Datei gespeichert und geöffnet haben, nehmen Sie bitte noch folgende Einstellungen vor:

- Markieren Sie das gesamte Arbeitsblatt mittels Klick auf das Dreieck zwischen 1 und A
- > Wählen Sie nun bitte Format Spaltenbreite automatisch anpassen

|           |            | làc ∓          |                                                                                                    |              | Vorgang                     | sliste Vorga  | ngsjournal von | 06_09_20       | 22 um 09_45_1            | I4.xls [Kompati | bilitätsmodus] - Excel |        | .92                                 | 5 5                 | T                              |                        |
|-----------|------------|----------------|----------------------------------------------------------------------------------------------------|--------------|-----------------------------|---------------|----------------|----------------|--------------------------|-----------------|------------------------|--------|-------------------------------------|---------------------|--------------------------------|------------------------|
| Datei     | Start      | Einfüge        | en Seitenlayout                                                                                                    | Formeln      | Daten                       | Überprüfe     | n Ansicht      | Ωw             | as möchten Sie           | e tun?          |                        |        |                                     | Office (H           | PH-Softwar                     | e GmbH)                |
| Einfüger  | ് -<br>™ - | Calibri<br>FKU | - 11 - A                                                                                                    |              | = <sup>≫</sup> •<br>≡ •≣ •≣ | <b>₽</b>      | Standard       | +<br>00, 00,   | Bedingte<br>Formatierung | Als Tabelle     | Zellenformatvorlagen   | 180 in | Einfügen 👻<br>Löschen 👻<br>Format 👻 | ∑ -<br>↓ -<br>∢ - S | A<br>ortieren und<br>Filtern * | Suchen ui<br>Auswählei |
| Zwischena | blage 🖫    |                | Schriftart                                                                                                    | <b>6</b>     | Ausrichtung                 | 5             | Zahl           | Fa             |                          | Formatvorl      | lagen                  | Ze     | llengröße                           |                     |                                |                        |
| A1        | Ŧ          | : ×            | √ <i>f</i> ∗ Dat                                                                                                    | um           |                             |               |                |                |                          |                 |                        | \$C    | Zeilen <u>h</u> öh                  | e                   |                                |                        |
|           |            |                |                                                                                                    |              |                             |               |                |                | 0 0                      |                 |                        |        | Zeilenhöh                           | e aut <u>o</u> mati | isch anpasse                   | n                      |
| 1 Datu    | B          | C<br>Aus Kalti | ErfA: Kunde Art - N I                                                                                                    | G H          | amt FK iesa                 | K<br>mt nme 0 | nme1nme        | N<br>2 mmo 3 r | 0 P                      | Q R             | 5 I U                  | , 📮    | Spalten <u>b</u> re                 | ite                 |                                | ,                      |
| 2 02.09   | 9.1 RE-202 | Ja             | <barv back-01<="" td=""><td>Mehrk 2,22 €</td><td>0,26 € 1,9</td><td>6€0,00€</td><td>0,00€ 0,00</td><td>€ 0,00€</td><td>0,00€ 1,96€</td><td>0,00 € 0,00 €</td><td>0,00€0,00€0,00</td><td>ε</td><td>Spaltenbre</td><td>ite autom</td><td>atisch anpas</td><td>sen 0,</td></barv> | Mehrk 2,22 € | 0,26 € 1,9                  | 6€0,00€       | 0,00€ 0,00     | € 0,00€        | 0,00€ 1,96€              | 0,00 € 0,00 €   | 0,00€0,00€0,00         | ε      | Spaltenbre                          | ite autom           | atisch anpas                   | sen 0,                 |
| 3         |            |                |                                                                                                    | umm_2,22€    | 0,26€ 1,9                   | 6€_0,00€      | 0,00€ 0,00     | € 0,00€        | 0,00€ 1,96€              | 0,00€0,00€      | 0,00€0,00€0,00         | €_     | Stan <u>d</u> ardb                  | reite               |                                | 0,                     |
| 4 23.08   | 3.1 RE-202 | Ja             | <barv 60029<="" td=""><td>ahrze)0,00€</td><td>0,00€)0,0</td><td>0€)0,00€</td><td>0,00€ 0,00</td><td>€ 0,00 €</td><td>0,00€ 0,00€</td><td>0,00€0,00€</td><td>0,00€ 0,00€ 0,00</td><td>E</td><td>Laboratoria</td><td></td><td></td><td>0,</td></barv>                            | ahrze)0,00€  | 0,00€)0,0                   | 0€)0,00€      | 0,00€ 0,00     | € 0,00 €       | 0,00€ 0,00€              | 0,00€0,00€      | 0,00€ 0,00€ 0,00       | E      | Laboratoria                         |                     |                                | 0,                     |

- > Wählen Sie als nächstes bitte den Reiter Ansicht
- Hier bitte Fenster fixieren auswählen und Oberste Zeile fixieren (somit bleibt die oberste Zeile immer sichtbar, auch beim scrollen)

| D      | atei Star   | t Einfügen        | Seitenlayo                   | ut Form        | neln Daten                                                                                                    | Überprüfen                      | Ansio | cht 🤇       | 2 Was r | nöchten Sie t         | un?  |                                                                                                    |                                                              |         | Off                   | ce (HPH-Se  |
|--------|-------------|-------------------|------------------------------|----------------|----------------------------------------------------------------------------------------------------|---------------------------------|-------|-------------|---------|-----------------------|------|----------------------------------------------------------------------------------------------------|--------------------------------------------------------------|---------|-----------------------|-------------|
| lor    | mal Umbruci | hvorschau 🖽 Be    | itenlayout<br>nutzerdef. Ans | sichten 🗹      | Gitternetzlinien                                                                                                    | ✓ Bearbeitungsl ✓ Überschriften | eiste | Zoom        | 100%    | Auswahl<br>vergrößern | Reue | es Fenster<br>anordnen<br>ter fixieren v                                                                                     | Teilen Teilen Ausblenden Teinblenden                         |         | Fenster<br>wechseln • | Makros<br>• |
| A1     | A<br>       | rbeitsmappenans   | ichten                       | Datum          | Anzeigen                                                                                                    |                                 |       |             | Zoom    |                       |      | Eenster fixieren<br>Beim Scrollen bleiben Zeilen und Spalten (basierei<br>auf der aktuellen Auswahl) im Arbeitsblatt sichtba |                                                              |         |                       |             |
|        | A<br>Datum  | B<br>Vorgangs-Nr. | C<br>Aus Kasse               | D<br>AltErfArt | E                                                                                                    |                                 |       | F<br>ArtNr. |         |                       |      | Oberste Z<br>Die oberst<br>Arbeitsbla                                                                                        | <b>'eile fixieren</b><br>e Zeile bleibt beim<br>tt sichtbar. | Scrolle | n im restliche        | n           |
| 2<br>3 | 02.09.2022  | RE-2022-00042     | 2 Ja                         |                | <barverkauf< td=""><td>&gt;</td><td></td><td>ba<br/>60</td><td>ck-01</td><td></td><td></td><td><u>Erste Spal</u><br/>Die erste S<br/>sichtbar.</td><td><b>te fixieren</b><br/>palte ist beim Scro</td><td>llen im</td><td>Arbeitsblatt</td><td></td></barverkauf<> | >                               |       | ba<br>60    | ck-01   |                       |      | <u>Erste Spal</u><br>Die erste S<br>sichtbar.                                                                                | <b>te fixieren</b><br>palte ist beim Scro                    | llen im | Arbeitsblatt          |             |

- Um nun die Summierung durchzuführen, klicken Sie bitte in das leere Feld unter dem ersten Eurobetrag
- > Wählen Sie Summe um eine Summierung zu erhalten
- > Ziehen sie das Feld durch packen der rechten Ecke in die übrigen Felder

Nun haben Sie eine komplette Excel-Auswertung mit den Gesamtsummen der jeweiligen Zwischensummen sowie der VK-/ EK- Preise und Roherlöse.

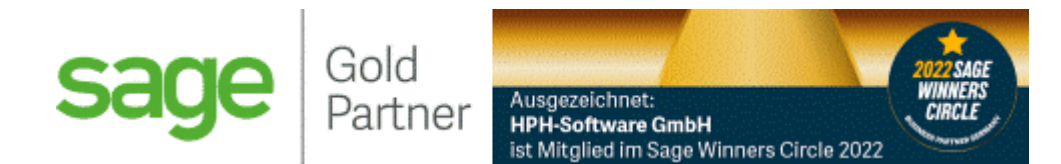